## MICRO RESEARCH 通信モジュール内蔵 無線 LAN IoT ゲートウェイ MR-GM3 クイックスタートガイド

この度は MR-GM3 をお買い上げ頂きまして誠にありがとうございます。 本製品を正しくお使い頂くために、ご使用前に本紙をお読み下さい。

## 【 1. 設定用パソコンとの接続】

①パソコンの電源が OFF になっていることを確認した後、下記のように本製品と各機器を接続して下さい。

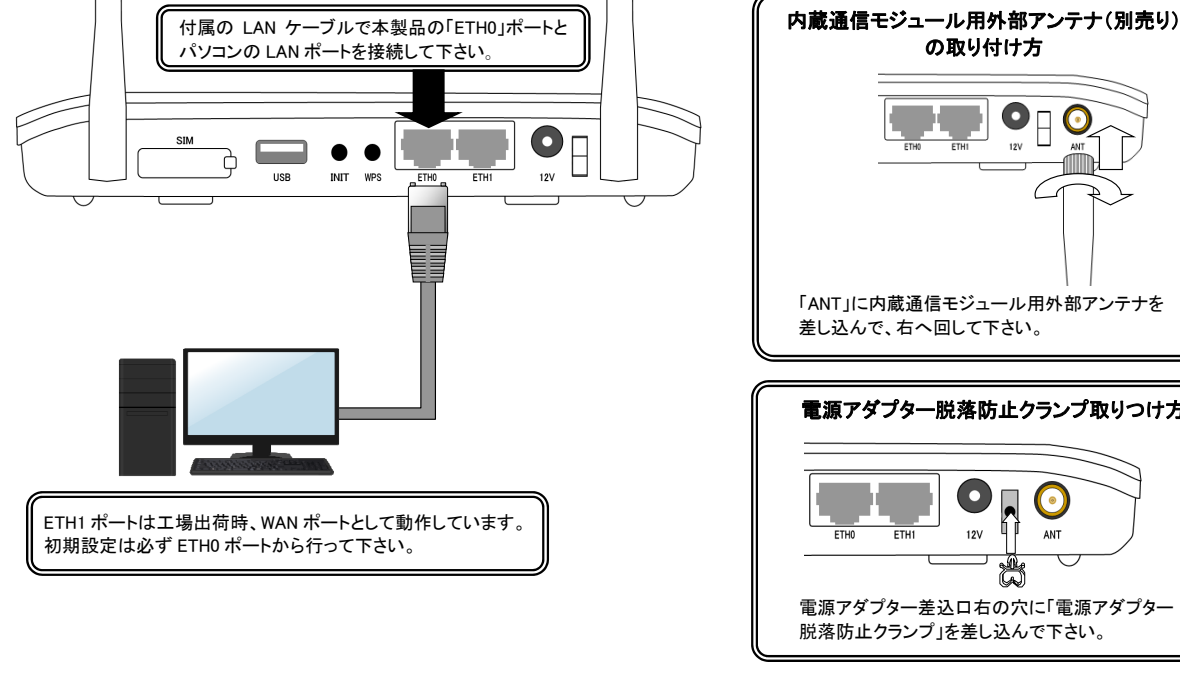

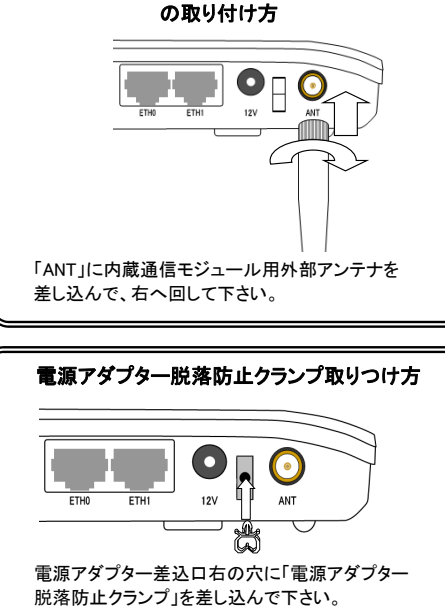

外部アンテナを取り付ける際は、コネクター部分を強く締めすぎないようにご注意下さい。 無理な力を加えると、MR-GM3 本体が破損する恐れがありますのでご注意下さい。 注 意 お取り扱いの誤りにより発生した故障については、製品保証期間内であっても有償修理となります。

②SIM カードを利用する場合は、ゴムカバーを外し、SIM スロットに SIM カードを挿入して下さい。

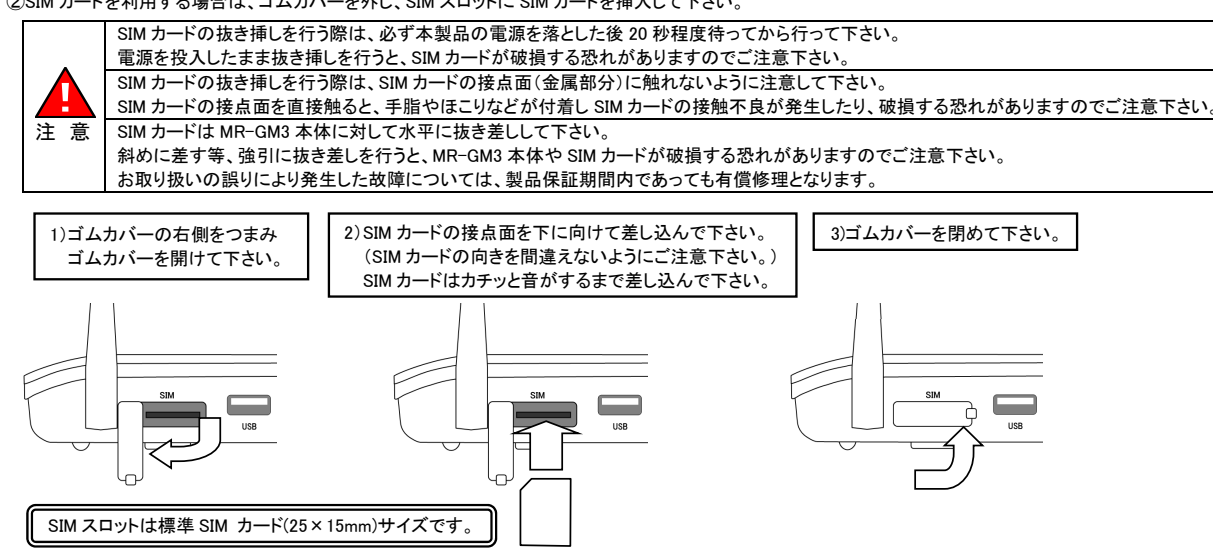

- ■本紙では有線 LAN 接続時の設定のみ説明しています。 無線 LAN パソコンの接続方法については、当社ホームページに掲載されているオンラインマニュアルを参照して下さい。
- ■本紙では内蔵通信モジュール使用時の設定のみ説明しています。

内蔵通信モジュール以外を使用する場合の設定については、当社ホームページに掲載されているオンラインマニュアルを参照して下さい。

■MR-GM3-Kを使用する場合、KDDIとの回線契約によっては OTASP(利用開始登録)が必要な場合があります。 OTASP については、当社ホームページに掲載されているオンラインマニュアルを参照して下さい。

■その他、本紙に記載されていない内容に関しては、当社ホームページに掲載されているオンラインマニュアルを参照して下さい。

オンラインマニュアル掲載ページ URL: https://www.MRL.co.jp/supports-post/mr-gm3/

③本製品背面の「12V」に付属の専用電源アダプターを接続し、コンセントに接続して電源を投入して下さい。 電源投入後、パソコンの電源を入れて下さい。

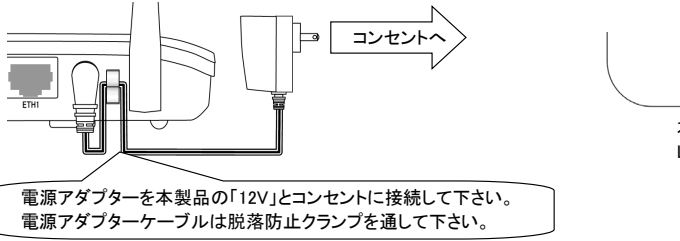

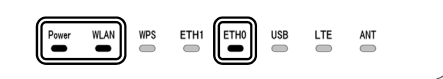

本体上面の「Power」、「WLAN」、「ETHO」の LED が点灯している事を確認して下さい。

## 【 2. 設定用パソコンの TCP/IP 設定 】

## 以下の手順で設定用パソコンの TCP/IP 設定を行って下さい。

| ▼ Windows 11 / Windows 10 / Windows 8 / Windows 7 の場合 ▼          | インターネット プロトコル バージョン 4 (TCP/IPv4)のプロパティ ?                                        |
|------------------------------------------------------------------|---------------------------------------------------------------------------------|
| ①Windows を起動して下さい。                                               | 全般 代替の構成<br>ネットワーカアンの操作が仕ばートキれている場合は 10 設定を自動的に取得することがで                         |
| ②「コントロールパネル」を開いて下さい。                                             | ・ 「そのではないないない」というないです。<br>きます。サポートされていない場合は、ネットワーク管理者に通切な IP 設定を開い合わせ<br>てください。 |
| ③「ネットワークとインターネット」をクリックして下さい。                                     | ● 『P アドレスを自動的に取得する(Q)】                                                          |
| ④「ネットワークと共有センター」をクリックして下さい。                                      | IP 7FUZ(I):                                                                     |
| ⑤「イーサネット」(Windows 7 の場合「ローカルエリア接続」)をクリックして下さい。                   |                                                                                 |
| ⑥[プロパティ]ボタンをクリックして下さい。                                           | O DNS サーバーのアドレスを自動的に取得する(8)                                                     |
| ⑦「インターネット プロトコル バージョン 4(TCP/IPv4)」を選択して<br>[プロパティ]ボタンをクリックして下さい。 | ○ 次の DNS サーバーのアドルズを使う(E):                                                       |
| ⑧「IP アドレスを自動的に取得する」<br>「DNS サーバーのアドレスを自動的に取得する」を選択して下さい。         | 代替 DNS サーバー(Δ):<br>歳了時に設定を検証する(L) 詳細設定( <u>V</u> )                              |
| ⑨[OK]ボタンを押して各画面を閉じて下さい。                                          | <br>OK キャンセル                                                                    |
| 以上で設定は完了です。                                                      |                                                                                 |

## ▼ Mac OS X の場合 ▼

 Mac OS を起動して下さい。 ②「アップルメニュー」から「システム環境設定」をクリックして下さい。 ③「ネットワーク」をダブルクリックして下さい。 ④ [Ethernet]をクリックして下さい。 ⑤「構成(IPv4の構成)」で「DHCPサーバを使用」を選択して下さい。 ⑥各画面を閉じて下さい。 以上で設定は完了です。

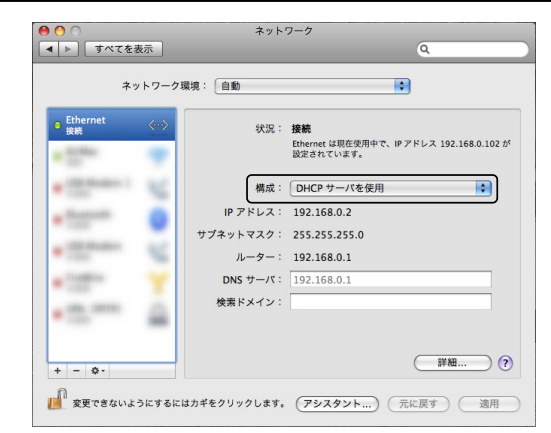

# 【 3. 簡易設定によるセットアップ 】

MR-GM3-DKS、MR-GM3-Mで以下の SIM カードをご利用頂く場合は、「簡易設定」ではなく「ネットワーク設定」→「WAN 設定」から内蔵通信 モジュールの設定を行って下さい。(キャリア選択の設定変更を行って下さい。)

設定方法については、当社ホームページに掲載されているオンラインマニュアルから「5-2.WAN設定」を参照して下さい。

| ソフトバンク USIM フリータブレット端末用 ZTWDK1 | キャリア選択を「SoftBank USIM」へ変更して下さい。 |
|--------------------------------|---------------------------------|
| リコーモバイル通信サービス                  | キャリア選択を「SoftBank USIM」へ変更して下さい。 |
| IIJ mobile タイプ K               | キャリア選択を「KDDI MVNO」へ変更して下さい。     |
| mineo au プラン                   | キャリア選択を「KDDI MVNO」へ変更して下さい。     |

### 以下の手順で簡易設定を行って下さい。

①WWW ブラウザソフトを起動して下さい。

②アドレス入力欄に、本製品のLANポートIPアドレス(工場出荷値:192.168.0.1)を入力して、Enter(Return)キーを押して下さい。

http://192.168.0.1

ファイル(F) 編集(E) 表示(V) お気に入り(A)

③ユーザー認証画面が表示されますので、「ユーザー名」に admin (半角英小文字)、「パスワード」に passwd (半角英小文字)と入力して、 [OK]ボタンをクリックして下さい。

※ユーザー認証画面が表示されない場合は、当社ホームページに掲載されているオンラインマニュアルの「Q&A」の内容をご確認下さい。

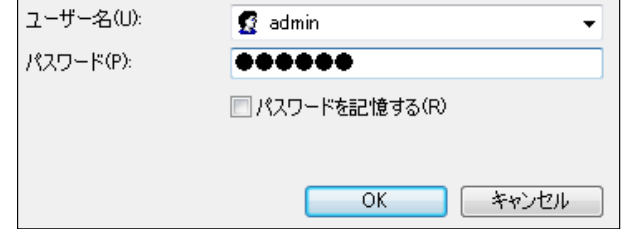

## ④設定画面が開きますので、設定メニューから「簡易設定」をクリックして下さい。

⑤「次へ」ボタンをクリックして下さい。

#### ⑥「時刻情報設定」画面が表示されます。

NTP クライアント機能を使用する場合は、「NTP クライアント機能を有効にする」にチェックを入れ、NTP サーバーを選択して下さい。

☑ NTPクライアント機能を有効にする NTPサーバー ntp1.jst.mfeed.ad.jp -

設定が終わりましたら、[次へ]ボタンをクリックして下さい。

### (7)「LAN 設定」画面が表示されます。

必要に応じて設定を変更して下さい。

| ₽アトレス<br>サブネットマスク | 192.168.0.1   255.255.255.0       | 【LAN 設定の工場出荷値について】<br>本製品の LAN 設定の工場出荷値は以下の通りです。<br>IP アドレス: 192.168.0.1 |
|-------------------|-----------------------------------|--------------------------------------------------------------------------|
| DHCPサーバー設定        |                                   | DHCP サーバー:有効                                                             |
| DHCPサーバー          | 有効 ▼                              | 付与 IP アドレス範囲: 192.168.0.2~192.168.0.30                                   |
| 付与₽₽アドレス範囲        | 先頭 192.168.0.2<br>終了 192.168.0.30 |                                                                          |

設定が終わりましたら、[次へ]ボタンをクリックして下さい。

## ⑧「WAN 設定」画面が表示されます。

「WAN 側接続モード」で「モバイルデータカード(内蔵)」を選択して以下の設定を行って下さい。

| WAN側接続モード | モバイルデータカード(内蔵) ▼ |
|-----------|------------------|
| 接続先       |                  |
| ユーザー名     |                  |
| パスワード     |                  |
| APN       |                  |
| CID       | 1 -              |
| 発信先電話番号   | *99***1#         |

#### ■接続先

利用する契約プラン名を選択して下さい。

契約プランを選択すると、ユーザー名、パスワード、APN、CID、発信先電話番号が自動的に設定されます。 任意のユーザー名、パスワード、APN、発信先電話番号を設定する場合は「その他」を選択して下さい。

#### ■ユーザー名、パスワード、APN、CID、発信先電話番号

接続先で契約プランを選択すると、ユーザー名、パスワード、APN、CID、発信先電話番号が自動的に設定されます。 接続先で「その他」を選択すると、任意の値が設定できます。

|    | 接続情報に関しての最新情報は以下のサイトをご参照下さい。                         |
|----|------------------------------------------------------|
| 確認 | GM3 シリーズ内蔵通信モジュール設定情報                                |
|    | https://www.mrl.co.jp/product/gm3/gm_series_sim.html |

/www.mrl.co.jp/product/gm3/gm\_series\_sim.html

設定が終わりましたら、[次へ]ボタンをクリックして下さい。

#### (9)「無線 LAN 5GHz 設定」画面が表示されます。

接続する無線 LAN 機器に合わせて以下の設定を行って下さい。

| 周波教                                                                   | 5 GHz (A+N+AC)              | 【無線LAN 設定の工場出荷値について】<br>太製品の無線LAN 設定の工場出荷値は以下の通りです                                                       |
|-----------------------------------------------------------------------|-----------------------------|----------------------------------------------------------------------------------------------------|
| 無線LAN 動作モード                                                           | アクセスポイント・                   | 本要用の示with Link たいまたの工物山村値は成下の進りです。<br>SSID: MR-GM3 5G、MR-GM3 2.4G                                        |
| SSID                                                                  | MR-GM3 5G                   | <b>宿ちてート:</b> WPA Mixed<br><b>事前共有鐘・</b> 機器ごとに設定済み                                                       |
| チャンネル幅                                                                | 80MHz 🔻                     |                                                                                                    |
| 拡張チャンネル                                                               | 自動 🔻                        |                                                                                                    |
| チャンネル番号                                                               | 自動(DFS) ▼                   |                                                                                                    |
| 暗号モード                                                                 | WPA2 -                      |                                                                                                    |
| 事前共有鍵 フォーマット                                                          | 文字列(ASCII)で設定(半角英数8~63文字) ▼ |                                                                                                    |
| 事前共有鍵                                                                 | 012345678                   | 【5GHz 帯 無線 LAN の屋外での使用について】                                                                              |
| ■SSID<br>無線 LAN ネットワークを識別するための名前を入力して下さい。                             |                             | 5.2GHz(36ch~48ch)、5.3GHz(52ch~64ch)帯域の電波の屋外<br>での使用は、電波法により禁じられています。<br>本製品を屋外で使用する場合は、チャネル番号で「自動(DFS)」を |
| ■チャンネル番号<br>「自動(DFS)」のままお使い下さい。                                       |                             | 選択し、簡易設定完了後に「無線 LAN 設定」→「無線<br>LAN1(5GHz)」→「基本設定」画面内の「チャンネル自動選択で屋                                        |
| ■暗号モード<br>●WPA に対応していない機器を接続する場合<br>→「暗号モード」で「WEP」を選択し、「暗号鍵」を設定して下さい。 |                             | 外モードを有効にする」にチェックを入れて、設定保存・再起動し<br>て下さい。<br>詳しくは当社ホームページに掲載されているオンラインマニュア<br>ルを参照して下さい。                   |

→「暗号モード」で「WPA Mixed」を選択し、「事前共有鍵」を設定して下さい。

設定が終わりましたら、[次へ]ボタンをクリックして下さい。

 (1)「無線 LAN 2.4GHz 設定」画面が表示されます。 「無線 LAN 5GHz 設定」(手順⑨)と同じ要領で設定を行って下さい。

11設定が終わりましたら、[完了]ボタンをクリックして下さい。

⑫以下の「カウントダウン」画面が表示されますので、画面が切り替わるまでお待ち下さい。

| 設定は正常に保存されました。         |
|------------------------|
| 本機の電源を切らずに、そのままお待ち下さい。 |
| あと 19 秒                |

(13)「状態表示」画面(トップ画面)に戻りましたら設定は完了です。

④本製品の「LTE」ランプが点滅→点灯に変わりましたら回線接続は完了です。

15本製品を経由して、インターネットに接続可能か確認して下さい。

※インターネットに接続できない場合は、当社ホームページに掲載されているオンラインマニュアルの「Q&A」の内容をご確認下さい。

株式会社マイクロリサーチ 〒140-0004 東京都品川区南品川 2-2-10 URL https://www.MRL.co.jp/ 第7版 2024 年 11 月 MRL-GM3-QSG\_007

\* Microsoft<sup>®</sup>、Windows<sup>®</sup> は、米国 Microsoft Corporation の登録商標です。 \*その他、一般に会社名、製品名は各社の商標または登録商標です。